## アプローチリスト一覧

♥ このページをブックマーク

作業を行うアプローチリストを選んでください。

自分が担当者のアプローチリストを表示する >

📃 非表示のアプローチリストも表示する

| BIZMAPS_東京都23区_△△業界_1                           |    |              |                       |           | <b>ד</b><br>ביד | プローチ先個別登録 ⑦<br>プローチ先を個別に登録します。 |                         |
|-------------------------------------------------|----|--------------|-----------------------|-----------|-----------------|--------------------------------|-------------------------|
| □ アプローチリスト内の企業名、電話番号(ハイフン抜き)で検索したい場合は、チェックを入れてか |    |              |                       |           |                 | スト概要を入力してください。                 |                         |
|                                                 |    |              |                       |           |                 | リスト名称                          | BIZMAPS_東京都23区_△△業界_1 ✓ |
| 登録済み <b>1</b>                                   | .件 | アプローチ実行      | テ 🗸 実行                | CSVダウンロード |                 | IJ-ド                           | □ リード管理にも反映する           |
| 全選択                                             | 編集 | 商材名 🛟        | アプローチリスト名 🛟           | プランニングタグ  |                 |                                |                         |
|                                                 |    |              |                       |           | 123             | 末情報を入力してくたさい。                  |                         |
|                                                 |    | 0000         | BIZMAPS_東京都23区_△△業界_1 |           |                 | ジャンル                           |                         |
|                                                 |    | 編集           |                       |           |                 | 業種(分類1)                        |                         |
|                                                 |    |              |                       |           |                 | 業種(分類2)                        |                         |
|                                                 |    | 依頼           |                       |           |                 | 業種(分類3)                        |                         |
|                                                 | アプ | ローチ先個別登      | 绿                     |           |                 | 企業名                            | 株式会社0000                |
|                                                 |    | °⊓ -1/+_+42% |                       |           |                 |                                |                         |

~既存のアプローチリストに、後から個別にリストを追加する方法~

最終更新日:2025年4月8日

| Sales | Crowd h     | 1              |                |          | 小 <b>中</b> 大 株式会社                       | 10000   00 | )〇〇様 |   | •  |
|-------|-------------|----------------|----------------|----------|-----------------------------------------|------------|------|---|----|
| 株式会社O | 000 × אגע י | アプローチ 小制作 🔻 分析 | f × リード × MA × | オンライン    | 9 🖿                                     | ∩ ♥ .      | • و  | ø | \$ |
|       |             | アプローチリストー覧 2   | lm)            | 株式会社0000 |                                         |            |      |   | Î  |
|       |             | マイリスト          |                |          |                                         |            |      |   |    |
|       |             | アプローチ結果設定      | >              |          | News                                    |            |      |   |    |
|       | リード獲        | ▲ 電話アプローチ設定    | >              |          |                                         |            |      |   |    |
|       | 週間          | メールアプローチ設定     | >              |          | URF9479U                                | >          |      |   |    |
|       | アポイント       | その他アプローチ設定     | >              | 0件       |                                         |            |      |   |    |
|       | 本人資料請求      | 求数             |                | 0件       |                                         |            |      |   |    |
|       | 受付資料請求      | <u>求数</u>      |                | 0件       |                                         | >          |      |   |    |
|       | 全資料請求       | 数              |                | 0件       |                                         |            |      |   |    |
|       | 架電件数        |                |                | 01牛      | 10770-000000000000000000000000000000000 | >          |      |   |    |

既に登録済みのアプローチリストに、後から個別で企業や担当者のリストを追加する方法についてご案内いたします。 ※後からリードとして登録することも可能です。

①まず、SalesCrowdにログインの上、上部メニューの「アプローチ」から、②「アプローチリスト一覧」をクリックします。

## アプローチリスト一覧

♥ このページをブックマーク

作業を行うアプローチリストを選んでください。

自分が担当者のアプローチリストを表示する >

□ 非表示のアプローチリストも表示する

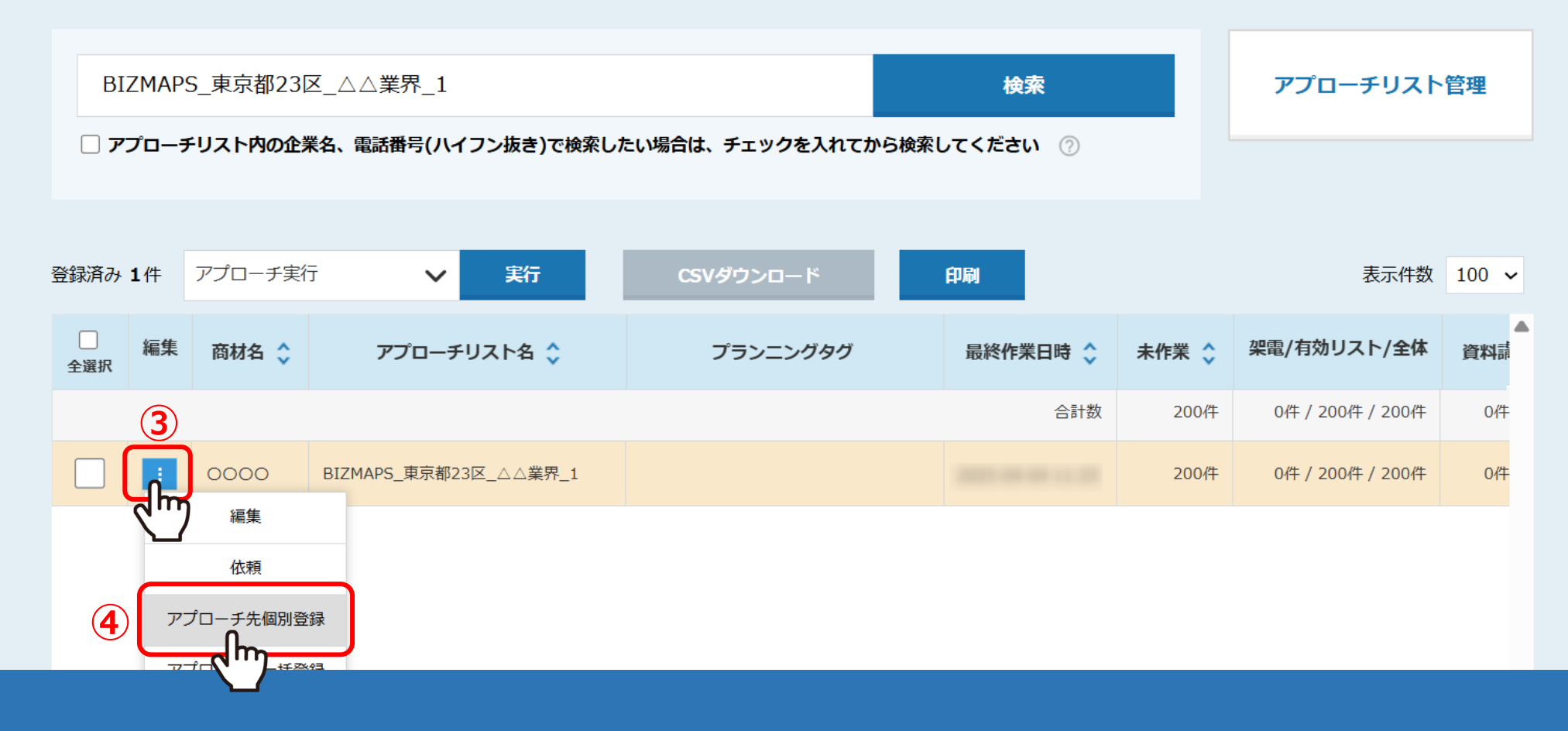

## アプローチリスト一覧に遷移します。

③個別にリストを追加したいアプローチリストの「編集」マークをクリックし、④「アプローチ先個別登録」をクリックします。

| アプローチ先個別登録<br>アプローチ先を個別に登録します。 | <b>录</b> ⑦                                                     |     |  |
|--------------------------------|----------------------------------------------------------------|-----|--|
| リスト概要を入力してください。                | lo                                                             |     |  |
| リスト名称<br>リード                   | <ul> <li>BIZMAPS_東京都23区_△△業界_1</li> <li>リード管理にも反映する</li> </ul> | رآس |  |
|                                |                                                                |     |  |
| 企業情報を入力してください。                 |                                                                |     |  |
| ジャンル                           |                                                                |     |  |
| 業種(分類1)                        |                                                                |     |  |
| 業種(分類2)                        |                                                                |     |  |
| 業種(分類3)                        |                                                                |     |  |
|                                | **-*≏社0000                                                     |     |  |
|                                | ⑦ 登録する い                                                       |     |  |

⑤アプローチ先個別登録画面が開きますので、リスト名称に、個別登録したいアプローチリストが選択されていることを確認します。 ⑥リードに追加したい場合は、「リード管理にも反映する」にチェックを入れます。

※リスト追加時にリードとして登録すると、リード管理画面のリードフェーズ「最終結果なし」に追加されます。

⑦企業名など必要項目を入力し、「登録する」をクリックすると完了です。

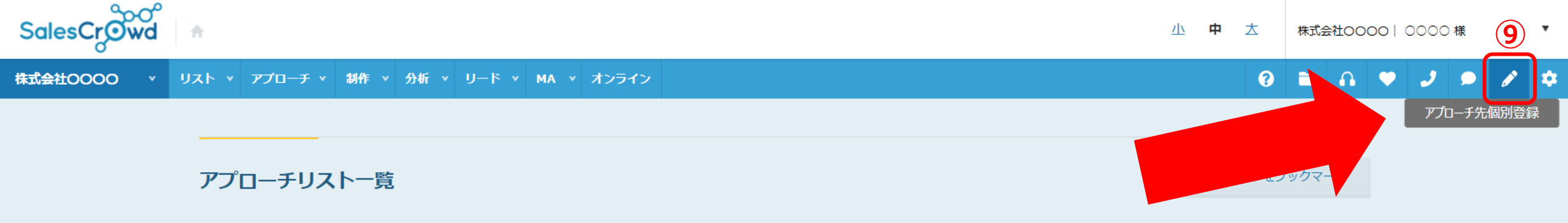

作業を行うアプローチリストを選んでください。

自分が担当者のアプローチリストを表示する >

📃 非表示のアプローチリストも表示する

|   | 検索したいアプローチリスト名を入力してください          |                        |                           |                         |                                | 検索                     |       | アプローチリスト管理       |       |
|---|----------------------------------|------------------------|---------------------------|-------------------------|--------------------------------|------------------------|-------|------------------|-------|
|   | <ul><li>マ</li><li>登録済み</li></ul> | プロー <del>オ</del><br>1件 | <b>チリスト内の企</b><br>アプローチ実行 | 業名、●=≠=♥=(ハイフン抜き)で検索□ * | ーい場合は、チェックを入わてからけ<br>CSVダウンロード | <sup>始</sup> 索してください ? |       | 表示件数             | 100 ~ |
|   | 全選択                              | 編集                     | 商材名 🛟                     | アプローチリスト名 💲             | プランニングタグ                       | 最終作業日時 🛟               | 未作業 🛟 | 梁電/有効リスト/全体      | 資料請   |
|   |                                  |                        |                           |                         |                                | 合計数                    | 200件  | 0件 / 200件 / 200件 | 0代    |
| 8 |                                  | ÷                      | 0000                      | BIZMAPS_東京都23区_△△業界_1   |                                |                        | 200件  | 0件 / 200件 / 200件 | 0件    |

⑧または、追加したいアプローチリストにチェックを入れ、

⑨上部ヘッダーメニューの鉛筆マークからも、個別登録画面を表示させることができます。

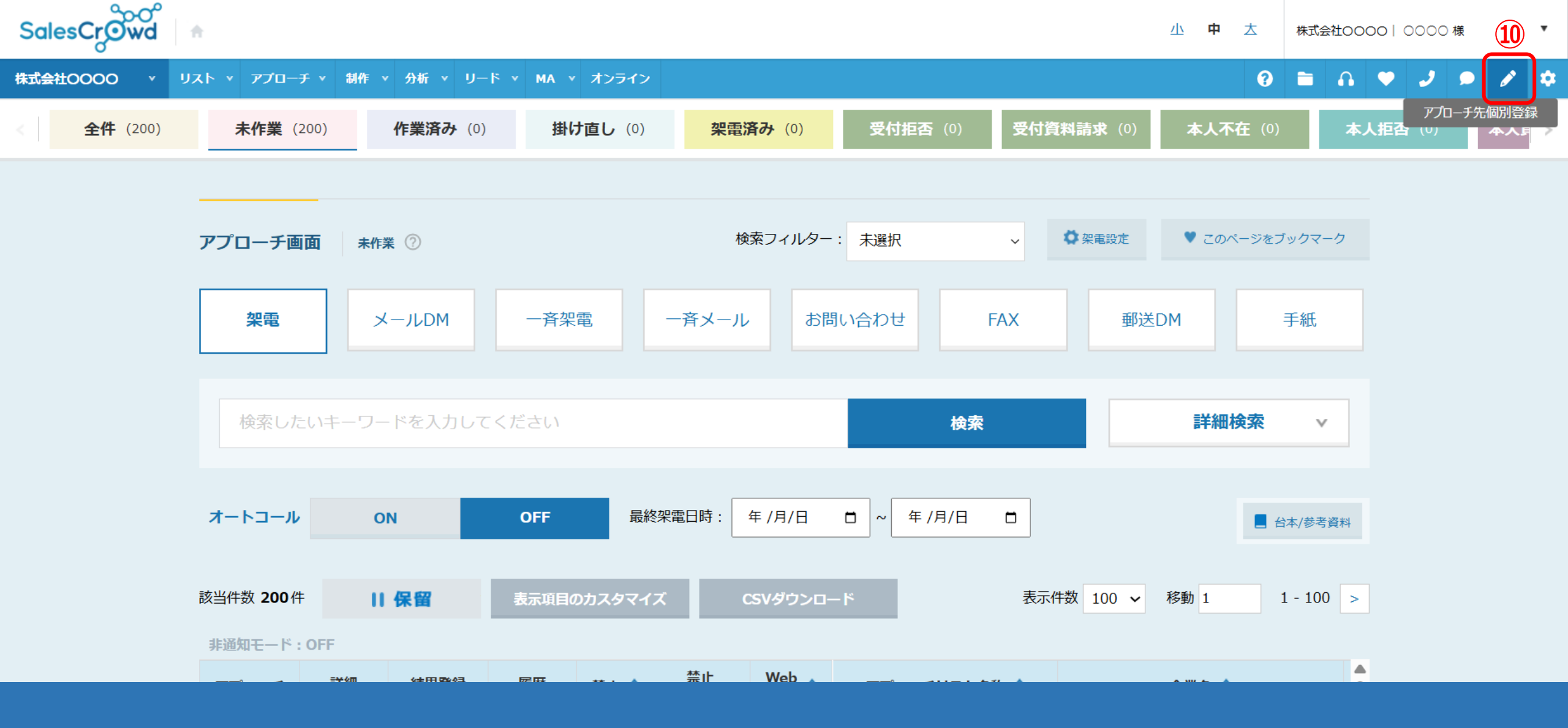

⑩さらに、アプローチ画面からも、上部ヘッダーメニューの鉛筆マークをクリックし、個別登録画面を表示させることができます。